## **Preview Quizzes**

Last Modified on 07/25/2023 4:10 pm CDT

The quiz preview option allows you to test the accuracy of your quiz content and grading before you release a quiz. While previewing a quiz, you can answer the questions, view allowed hints, submit the quiz, auto-grade answers, read feedback, and view results.

## Show Video Walkthrough

1. In the Navbar, select [Course Activities], and then select [Quizzes].

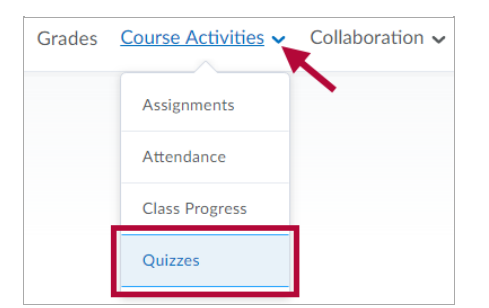

2. From the drop-down menu of the quiz to preview, select [Preview].

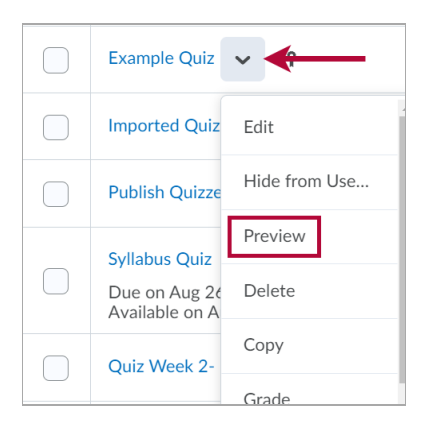

**NOTE:** There is an alternate navigation to **Preview** a quiz, found by going to **[Edit]**, but this is not recommended, as going this way will not show the **[Exit Preview]** button.

3. Select the **[Bypass Restrictions]** check box to view the quiz without user restrictions turned on.

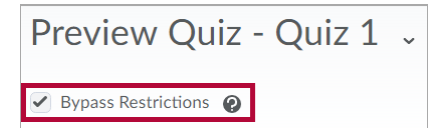

- 4. Click the **[Start Quiz]** button, and preview your quiz.
- 5. Click the [Exit Preview] button in the upper right corner to return to the Manage Quizzes

## page when done.

| Quiz 1 - Preview                                                                                                    |              |   |
|----------------------------------------------------------------------------------------------------|--------------|---|
| ist. Length: 2:00:00 Attempt 1                                                                                                    | Exit Preview |   |
| Questions     Note: It is recommended that you save your response as you complete each question.       0 of 2 questions saved     It is recommended that you save your response as you complete each question. |              | * |

6. If you wish to Submit, then on the Quiz Submission Confirmation screen, you will see a checkbox labeled [Allow this preview attempt to be graded in the Grade Quiz area]. If you check this checkbox, you will receive a grade for your quiz preview attempt (the grade will not count towards anything, but may be desirable for testing purposes). If you do not wish to receive a grade, do not check this checkbox.

**NOTE:** If you do not either **Exit Preview** or **Submit** the Quiz, you may be blocked from your email by the restriction: **Disable Email, Instant Messages, and alerts**. See Unable to Access Email Because of Quiz in Progress (https://vtac.lonestar.edu/help/a074) for information on the error.

Optional Advanced Properties
Collapse optional advanced properties
Allow hints
Disable right click @
✓ Disable Email, Instant Messages, and alerts @